## NUS Online Application User Guide – Self-funded Participant

- 1. Go to NUS Online Application Portal : <u>https://myapplications.nus.edu.sg</u>
- 2. Select your identity: Member of the Public
- 3. Select the option Short Course/Modular Course> Applying for Myself.

|                                                                                                    | NUS<br>National University<br>of Singapore                                                                                                    |
|----------------------------------------------------------------------------------------------------|----------------------------------------------------------------------------------------------------|
| Welcome to NUS Online                                                                                                    | Application Portal!                                                                                                    |
| This is property of NUS and for<br>a legitimate need to do so. Us<br>by our IT personnel. Anyone<br>such monitoring discloses to o<br>activity to the relevant author<br>circumstances. | r authorised users only. You should only be accessing or using this system if you have<br>ers of this system will have all of their activities on this system monitored and recorded<br>using this system expressly consents to such monitoring and you are advised that is<br>us activity that we consider to criminal or a misuse of our IT system, we will report such<br>rities or take such necessary legal action against you as may be warranted in the |
| Click here for Instructions.                                                                                                    |                                                                                                    |
| Please identify yourself: I am                                                                                                    | Member of the Public 🗸                                                                                                    |
| - Short Course / Mo                                                                                                    | odular Course                                                                                                    |
| Applying for M                                                                                                    | lyself                                                                                                    |
| Exec/Specialist/G                                                                                                    | raduate Cert                                                                                                    |
| ▶ Do you have question                                                                                                    | is or need assistance?                                                                                                    |

- 4. Click on Browse Academic Courses/Short Courses
- 5. Select Short Course
- 6. Type the Course Title & Click on Browse Courses OR
- 7. Click on More Filters, Select FoL Dean's Office for By Faculty and Non SSG-Subsidised & Click Browse Courses

| Online Application                                                       | Portal   |
|--------------------------------------------------------------------------|----------|
| Welcome to NUS Online Application Portal!                                |          |
| > Click here for Instructions.                                           |          |
| Already applied?                                                         |          |
| Check Application Status                                                 |          |
| Get Started Now?                                                         |          |
| Browse Academic Courses/Short Courses                                    |          |
| Search for Academic Courses/Short Courses that suit your interests/goals |          |
| Short Course                                                             | ~        |
| Advanced Civil Litigation - Core Issues in Commercial Conflict of Laws   |          |
| ∽ More Filters                                                           |          |
| FoL Dean's Office                                                        | ~        |
| Non SSG-Subsidised                                                       | ~        |
| Class Start Date From                                                    | <b>=</b> |
| Class Start Date To                                                      | Ē        |
| Browse Courses                                                           |          |

8. Add to Cart the course you wish to apply. You can add up to five courses in the Cart.

| Browse Cours       | Browse Courses Checkout       |               |                                                                                                    |         |                        |                     |               |
|--------------------|-------------------------------|---------------|----------------------------------------------------------------------------------------------------|---------|------------------------|---------------------|---------------|
| Course<br>Category | Faculty/ Department /<br>Unit | SSG<br>Funded | Modules/ Courses                                                                                   | Details | Registration<br>Status | Class Start<br>Date | Add to Cart   |
| Short Course       | FoL Dean's Office             | Non SSG       | Advanced Civil Litigation – Core Issues in Commercial Conflict<br>of Laws (Synchronous e-Learning) |         | Open                   | 03-JUL-2023         | Add to Cart 🧎 |

- 9. Checkout the item(s) you have added to cart.
- **10.** To proceed with your application, **login** to your existing account, or **register a new account**. Register with your official name as it appears on your NRIC/FIN/Passport.

| NUS<br>National University<br>of Singapore                                                       |   |
|--------------------------------------------------------------------------------------------------|---|
| Online Application Portal                                                                        |   |
| ▶ This is property of NUS and for authorised users only                                          |   |
| Login with Portal User Account                                                                   |   |
| Email ID                                                                                         |   |
| Password                                                                                         |   |
| Login                                                                                            |   |
| Forgot Password?                                                                                 | / |
| Unlock My Account                                                                                |   |
| Don't have Portal User Account? Please register                                                  |   |
| For Modular Courses under Lifelong Learning programme, please email lifelonglearning@nus.edu.sg. |   |

**11.** Click Continue Application to review your application and make changes, if needed.

| s | elected Modules/ Courses                                                                        |                   |                    |                |
|---|-------------------------------------------------------------------------------------------------|-------------------|--------------------|----------------|
| s | Short Course                                                                                    |                   |                    |                |
|   | Application Number : L000032663                                                                 |                   |                    |                |
|   | Modules/ Courses                                                                                | Department/ Units | Application Status | Payment Type   |
|   | Advanced Civil Litigation - Core Issues in Commercial Conflict of Laws (Synchronous e-Learning) | FoL Dean's Office | Draft              | Self-Sponsored |
|   | Continue Application                                                                            |                   |                    |                |

- 12. Fill out all the required information from 1 to 4
  - Save and Proceed
  - Submit Application

| NUS<br>National University<br>of Singapore | ation Portal                                                 |                                                                            |                                         |
|--------------------------------------------|--------------------------------------------------------------|----------------------------------------------------------------------------|-----------------------------------------|
| Course Requirements/ Checklist             | Personal Particulars                                         | (3)<br>Other Details & Declarations                                        | Confirmation Save and Proceed           |
| Course Requirements/Checklist              | to the best of my knowledge. I understand that an inaccurate | ely completed application or failure to provide relevant information/docun | nent may render my application invalid. |

**13.** A pop-up message will appear when your application is successfully submitted. You will also receive an email acknowledgement with an **application number** within 24 hours. Please quote your application number when making enquiries.

| Message                             |  |
|-------------------------------------|--|
| Application Successfully Submitted. |  |
| OK                                  |  |